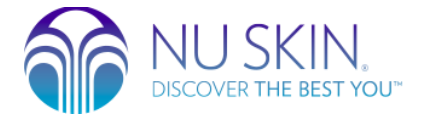

# 에이지락 미 리워드 마일리지 사용방법 Web Process

리워드 마일리지로 구매하기

 구매할 제품을 장바구니에 담습니다 → 2) '주문하기' 버튼을 클릭합니다. 이 버튼을 클릭하면 '결제하기'로 넘어갑니다.

|                                                             |                                             | ~~                                       |               |               |         | o o 🍙 👁         |  |
|-------------------------------------------------------------|---------------------------------------------|------------------------------------------|---------------|---------------|---------|-----------------|--|
| ABOUT SHOP BUSINESS MYPAGE                                  |                                             |                                          |               | Q 🔮 🕲         |         |                 |  |
|                                                             |                                             | 장바구                                      | 러             |               |         |                 |  |
| ◎ 장바구니                                                      |                                             |                                          | 장바구니          |               |         |                 |  |
| 🥝 크리미 클렌징 로션                                                |                                             |                                          |               | 1             | 주문      |                 |  |
|                                                             | 회원가 <b>19,000</b> 원                         | SV                                       | 11.71         |               |         |                 |  |
|                                                             | CSV 12,090.91                               | SB                                       | 1,400         |               | 상품 총 수량 | 2개              |  |
|                                                             | 수량 - 1 +                                    | •                                        |               |               | 합계 SV   | 34.51           |  |
|                                                             |                                             |                                          |               |               | 합계 CSV  | 35,636.36       |  |
| 🥝 에이지락 루미스파 트                                               | 리트먼트 클렌저 (센시티브)                             |                                          |               | Î             | 합계 SB   | 4,100.00        |  |
|                                                             | 회원가 <b>37,000</b> 원                         | SV                                       | 22.8          |               |         |                 |  |
|                                                             | CSV 23,545.45                               | SB                                       | 2,700         |               | 상품 합계   | <b>56,000</b> 원 |  |
|                                                             | 수량 - 1 +                                    | ·                                        |               |               |         |                 |  |
|                                                             |                                             |                                          |               |               | 주문하기    |                 |  |
| • 배송비는 60,000원 미만(                                          | 인 경우 3,080원이 부과 됩니다.                        |                                          |               | <b>-</b>      |         |                 |  |
| <ul> <li>파마넥스 제품 중 건강기능</li> <li>여억 시고를 하기 안고 거?</li> </ul> | 5식품을 판매하시는 경우, 반드시 건<br>가기느시프은 파매하 겨우, 거가기느 | 강기농식품 일반판매업 신고를<br>시프에 과하 병류 게 44.3.04 9 | 가해야 합니다.      | 지여 떠느 5 커마의 이 |         |                 |  |
| 항접 연고를 이시 않고 간<br>하의 벌금에 처해질 수 있                            | 8 시장국 동물 전액을 영국, 인생기종<br>습니다.               | 국품에 선안 답할 제 44오에 3                       | 1/1이어 2건 이이워. | o h 포는 2선간원 이 |         |                 |  |
|                                                             |                                             |                                          |               |               |         |                 |  |

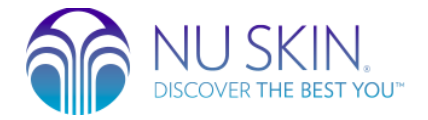

## 3) 결제하기 창에서 할인정보 섹션 내 '마일리지' 적용 버튼을 클릭합니다.

|                     | 결저                                       | 하기              |         |       |
|---------------------|------------------------------------------|-----------------|---------|-------|
| 주문 상품 내역            |                                          | ^               |         |       |
| 크리미 클렌징 로선          | 1                                        |                 |         |       |
| 회원가 19.0<br>함계 19.0 | 00원 수량 1<br>00원                          |                 |         |       |
| 에이지락 루미스파           | 트리트먼트 클렌저 (센시티브)                         |                 | 치조 3    | 격제근애  |
| 회원가 37.0<br>합계 37.0 | 00원 수량 1<br>00원                          |                 | -101    | 2.10- |
| 비스커니                |                                          | 14/24           | 상품 층 수량 |       |
| 네양'6보               |                                          | 28              | SV 합계   | 3     |
| 받는 사람               | 관리자                                      |                 | CSV 합계  | 35,63 |
| 연락처                 | 0100000000                               |                 | SB합계    | 4     |
| 배송지                 | 서울 강남구 봉은사로86길 6                         |                 | 결제 금액   | 59 08 |
|                     | 4층 (삼성동,레베쌍트빌딩)                          |                 |         | 00,00 |
| 배송 메세지              | 배송기사님께 전달할 메세지 입력                        |                 | 결지      | 해하기   |
| 주문금액                |                                          |                 |         |       |
| 주문금액                |                                          | 56.000원         |         |       |
| 배송비                 |                                          | 3.080원          |         |       |
| 할인금액                |                                          | -0원             |         |       |
| 합계                  |                                          | 59,080원         |         |       |
| · 총 주문금맥이 6면        | 반원 미만일 경우 배송비 3,080원 (부가세 포함)이 추가 결제됩니다. |                 |         |       |
| 할인정보                |                                          |                 |         |       |
| 마일리지                | 0.00 / 32.00                             | 0 격용 취소         |         |       |
| 배송비 마일리지 결          | 제 이마일 차감                                 | 0 적용 취소         |         |       |
| = =                 |                                          | 0 <b>从</b> 8 赵太 |         |       |

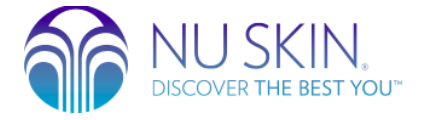

4) '**마일리지 적용**' 팝업창이 뜨면, 리워드 마일리지로 구매할 제품을 선택합니다.

예를 들어, 크리미 클렌징 로션을 마일리지로 구매하고 싶은 경우, 크리미 클렌징 로션을 선택하고 해당 <mark>수량</mark>을 선 택합니다. 그리고, 팝업창의 **확인** 버튼을 클릭합니다.

| 회원가 <b>19,00</b><br>하계 <b>10,00</b> | )0원         |                  | 수량 1                              |           |             |
|-------------------------------------|-------------|------------------|-----------------------------------|-----------|-------------|
| 에이지락 루미스 회의가 3                      |             |                  | 마일리지 적용                           |           | ×           |
| 합계 3                                | 고 보유        | 마일리지             | 사용 마일리지                           | 전여 마일리지   | <b>  금액</b> |
| 배송정보                                | P 32.       | .0               | 11.71                             | 20.29     |             |
| 받는 사람                               | 크리미 클렌징 로션  |                  |                                   |           | 2           |
| 연락처                                 |             | 회원가              | 19,000원                           |           | 35,636.     |
| 배송지                                 | 1           | 5V/C5V/58<br>수량  | 1                                 | 마일리지 1 🗸  | 4,1         |
| 배송 메세지                              | 에이지락 루미스파 트 | 트리트먼트 클렌저 (센     | 시티브)                              |           | 59,080      |
|                                     |             | 회원가<br>SV/CSV/SB | 37,000원<br>22.8 /23,545.45 /2,700 |           | -7          |
| 주문금액                                |             | 수량               | 1                                 | 마일리지 선택 🗸 |             |
| 주문금액                                |             |                  |                                   |           | _           |
| 배송비                                 |             | 취소               |                                   | 확인        |             |
| 할인금액                                |             |                  |                                   |           |             |

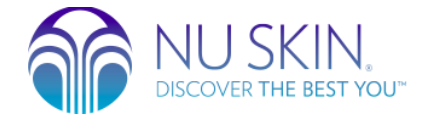

## 5) '**결제하기**'창에서 마일리지 적용 내용을 확인하고, <mark>결제하기</mark> 버튼을 클릭합니다.

| 배송정보       |                     |                       |       |      | 변경     |         |                 |
|------------|---------------------|-----------------------|-------|------|--------|---------|-----------------|
| 받는 사람      | 관리자                 |                       |       |      |        |         |                 |
| 연락처        | 0100000000          |                       |       |      |        |         |                 |
| 배송지        | 서울 강남구 봉은사로86       | 길 6                   |       |      |        |         |                 |
|            | 4층 (삼성동,레베쌍트빌       | 5)                    |       |      |        | 최종 길    | 불제금액            |
| 배송 메세지     | 배송기사님께 전달할 메세       | 지 입력                  |       |      |        |         |                 |
|            |                     |                       |       |      |        | 상품 총 수량 | 27              |
| 주문금액       |                     |                       |       |      |        | SV 합계   | 22.8            |
| 주문금액       |                     |                       |       | 56   | ,000원  | CSV 합계  | 35,636.36       |
| 배송비        |                     |                       |       | З    | 3,080원 | SB 합계   | 4,100           |
| 할인금액       |                     |                       |       | -19  | ,000원  | 결제 금액   | <b>40,080</b> 원 |
| 합계         |                     |                       |       | 40,  | ,080원  |         |                 |
| ◎총 주문금액이 6 | 만원 미만일 경우 배송비 3,080 | 원 (부가세 포함)이 추가 결제됩니다. |       |      |        | 결저      | 하기              |
| 할인정보       |                     |                       |       |      |        | 1       |                 |
| 마일리지       |                     | 11.71 / 32.00         | 19,00 | 0 적용 | 취소     |         |                 |
| 배송비 마일리지 길 | 설제                  | 0마일 차감                |       | 0 적용 | 취소     |         |                 |
| 쿠폰         |                     | 미사용 / 6개 보유           |       | 0 사용 | 취소     |         |                 |
| 초 학이금액     |                     |                       |       | -1   | 9 000원 |         |                 |

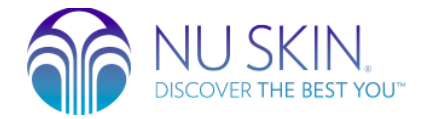

리워드 마일리지 확인하기

#### 로그인 후 MYPAGE 에서 **쿠폰/마일리지** 를 클릭합니다.

| DIECOVER THE BEST YOU"          |                                       | 관리자님 안녕하세                       | 요! 로그아옷 가입혜택 고객라운지 정품인증                                                    |
|---------------------------------|---------------------------------------|---------------------------------|----------------------------------------------------------------------------|
| ABOUT SHOP                      | BUSINESS MYPAGE                       |                                 | Q 🥂 🚳                                                                      |
| 회원정보관리<br><br>회원정보 수정<br>스폰서 변경 | 주문/배송/반품 조회<br><br>주문내역 확인<br>반품내역 확인 | 쿠폰/마일리지<br>                     | 나의 쇼핑 정보 관리<br><br>NU Pay 관리<br>뉴톡 쇼핑 사용 설정<br>나의 찜목록<br>에이지락 미 스킨케어 코드 관리 |
|                                 | 휴대폰 인증<br>뉴스킨 코리아(주)는 귀하의 소중한 개인 정    | 아이핀 인증<br>보를 철저히 관리하여 개인정보 보호 정 | 책을 준수합니다.                                                                  |
| 🎲 NU SKIN.                      |                                       |                                 |                                                                            |

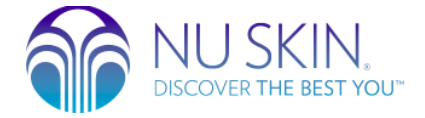

### MYPAGE 에서 **쿠폰/마일리지** 섹션 하단에 있는 <u>마일리지 정보</u>를 보시면 <u>현재 보유 마일리지</u>와 <u>이번 달 소멸 마일</u> <u>리지</u>를 확인하실 수 있습니다.

|                                                                  |                      |                                                                                       | ~ [] |
|------------------------------------------------------------------|----------------------|---------------------------------------------------------------------------------------|------|
|                                                                  | 쿠폰/미                 | 일리지                                                                                   |      |
| 쿠폰정보 (26개)                                                       |                      |                                                                                       |      |
| 신규할인쿠폰 15,000원                                                   |                      | 신규할인쿠폰 20,000원                                                                        |      |
| KR 첫째달 신규회원쿠폰<br>15만원 이상, 9.25V 이상 구매<br>2019-06-01 ~ 2019-06-30 | 시<br>기능              | KR 둘째달 신규회원쿠폰 2<br>15만원 이상, 12.35V 이상 구매 시<br>2019-06-01 ~ 2019-06-30 <mark>가능</mark> |      |
| 신규할인쿠폰 20,000원                                                   | NUB                  | 생일 쿠폰 10,000원                                                                         |      |
| KR 셋째달 신규회원쿠폰 2                                                  |                      | KR 2019 생일쿠폰                                                                          |      |
| 2019-06-01 ~ 2019-06-30                                          | 가능                   | 2019-06-01 ~ 2019-06-30 가능                                                            |      |
| 무료배송쿠폰                                                           |                      | 신규 무료 배송 쿠폰                                                                           |      |
| KR 수신 등의 무료 배송 쿠폰<br>6만원 미만 주문에만 사용 가능                           |                      | KR 6월 신규회원 무료배송 쿠폰<br>구매 금액 제한 없음                                                     |      |
| 2019-06-03 ~ 2019-06-30                                          | 가능                   | 2019-06-01 ~ 2019-06-30 <mark>가능</mark>                                               |      |
|                                                                  | 목록                   | 더보기                                                                                   |      |
| 마일리지 정보                                                          |                      |                                                                                       |      |
|                                                                  | P 원재 보유 마일리지<br>32.0 | 이번달 소멸 마일리지<br>0.0                                                                    |      |